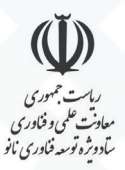

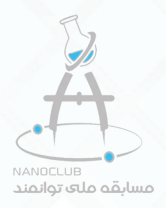

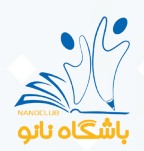

## راهنمای تصویری مسابقه توانمند

جهت ثبت نام در مسابقه توانمند ابتدا وارد سایت باشگاه نانو به نشانی www.nanoclub.ir شوید.

اگر از قبل عضو سایت باشگاه نشده اید ابتدا از قسمت عضویت، عضو سایت باشگاه نانو شوید.

## www.nanoclub.ir

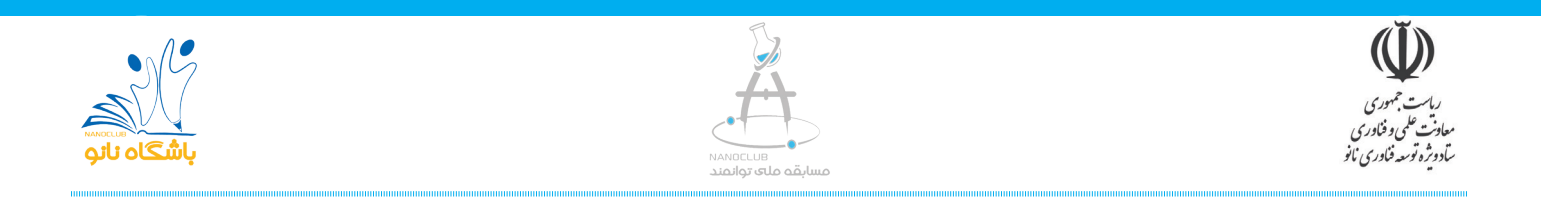

پس از عضویت از قسمت ورود وارد کارتابل شخصی خود شده و مراحل ثبت نام را انجام دهید.

۱- روی دکمه ورود کلیک کنید:

| ananoclub.ir        |            |             |                |                |                |                | G           | Q 🕇 |
|---------------------|------------|-------------|----------------|----------------|----------------|----------------|-------------|-----|
| ۵ 📕                 |            |             |                |                |                |                |             |     |
|                     |            |             |                |                |                |                | NG          |     |
| <b>٤</b> ورود عضویت | زنگ نانو   | ملی توانمند | ی توانا مسابقه | شبکه آزمایشگاه | جشنواره نانو   | المپياد نانو   |             |     |
|                     |            |             |                |                |                |                | باشكاه نائو |     |
| ارتباط سريع 🕀       | تماس با ما | درباره ما   | مقالات آموزشی  | اخبار          | فیلمهای آموزشی | محصولات آموزشی | دوره آموزشی | *   |

۲- نـام کاربـری و رمـز خـود را وارد کـرده و عبـارت امنیتـی را وارد نماییـد. سـپس بـر روی دکمـه ورود کلیـک کنیـد. در صـورت فراموشـی نـام کاربـری و رمـز ورود خـود از گزینههـای فراموشـی نـام کاربـری و رمزعبـور اسـتفاده کنیـد.

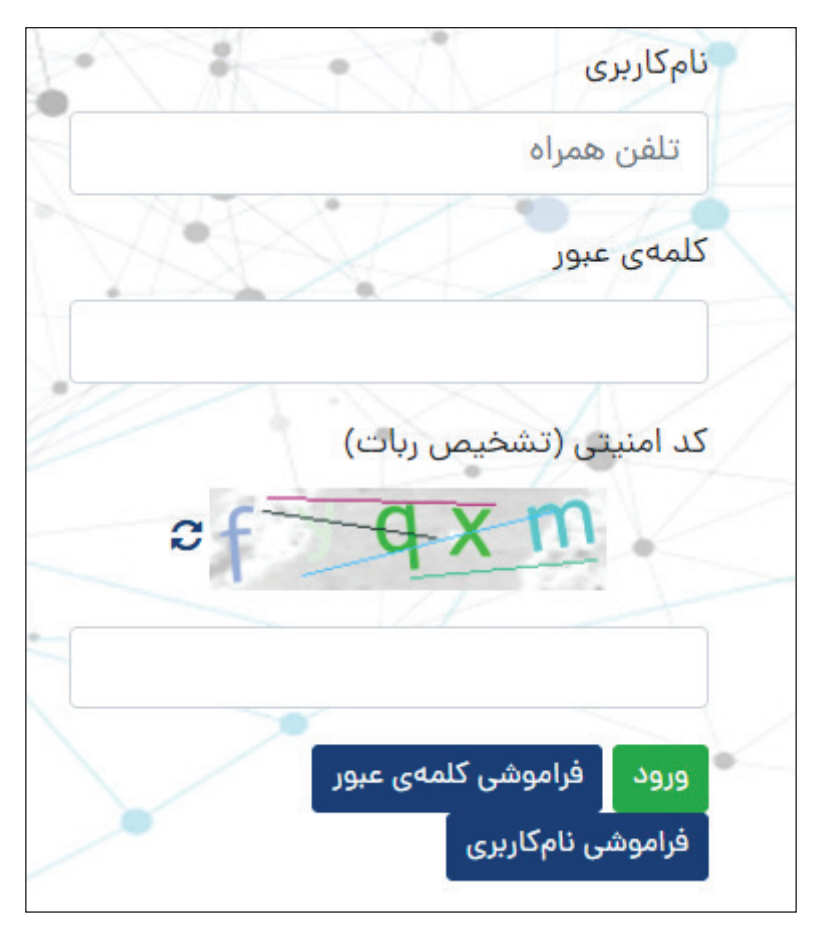

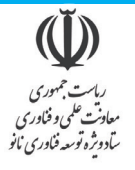

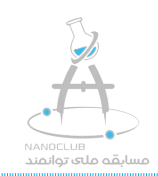

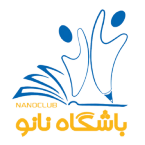

۳- پس از زدن دکمه وارد صفحه شخصی خود میشوید.

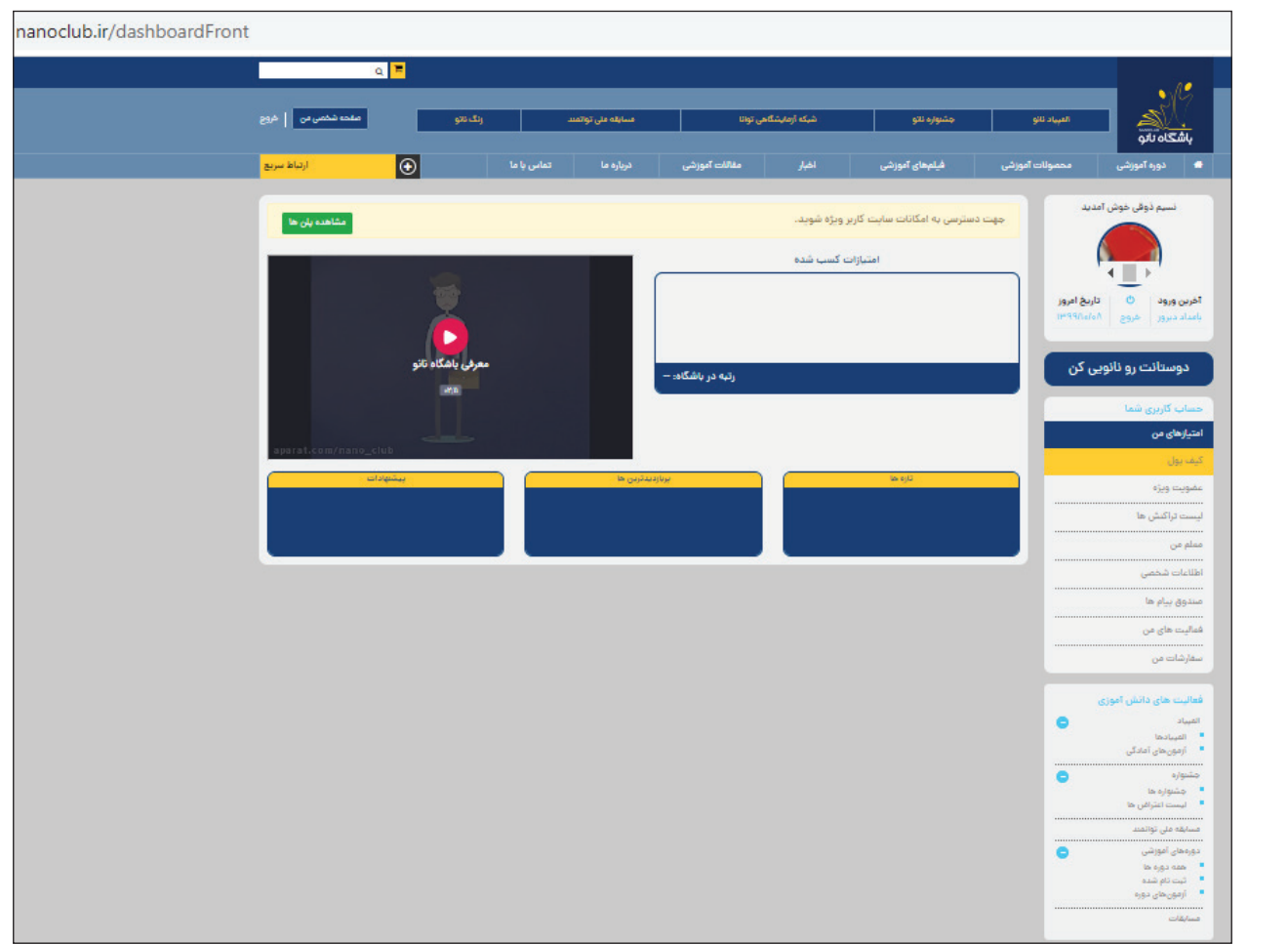

۴- پس از ورود بر روی گزینه مسابقه ملی توانمند کلیک کنید.

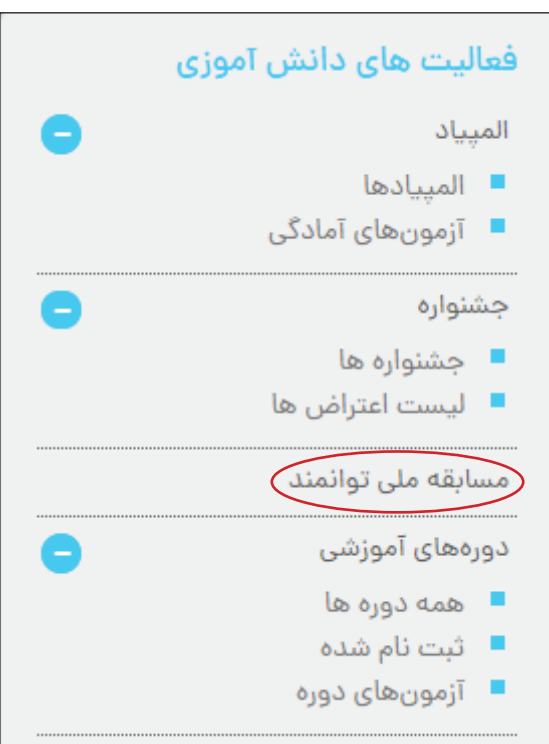

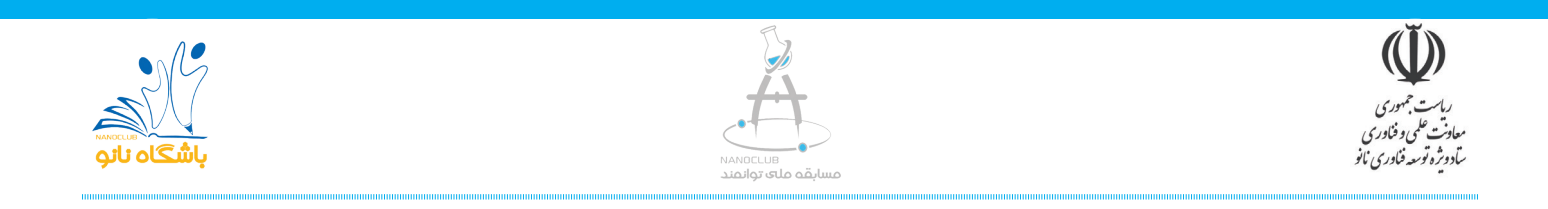

۵- پس از آن بر روی دکمه ثبت نام کلیک کنید.

| فعاليت     | تعداد<br>فعالیت | زمان پايان             | زمان شروع              | عنوان توانمند                 | رديف |
|------------|-----------------|------------------------|------------------------|-------------------------------|------|
| ثبت<br>نام | 0               | 1399-10-20<br>23:59:00 | 1399-09-22<br>15:00:00 | چهارمین مسابقه ملی<br>توانمند | 1    |
|            |                 |                        |                        |                               |      |

۶- پس از وارد کردن نحوه آشنایی با مسابقه، گزینه پرداخت و شروع ثبت نام را بزنید.

| ثبت نام                    |
|----------------------------|
| عنوان                      |
| چهارمین مسابقه ملی توانمند |
| زمان شروع                  |
| 15:00:00 1399-09-22        |
| زمان پایان                 |
| 23:59:00 1399-10-20        |
| هزينه ثبت نام              |
| 200,000 ريال               |
| * نحوه آشنایی با مسابقه    |
| انتخاب کنید ◄              |
| 👽 پرداخت و شروع ثبت نام    |

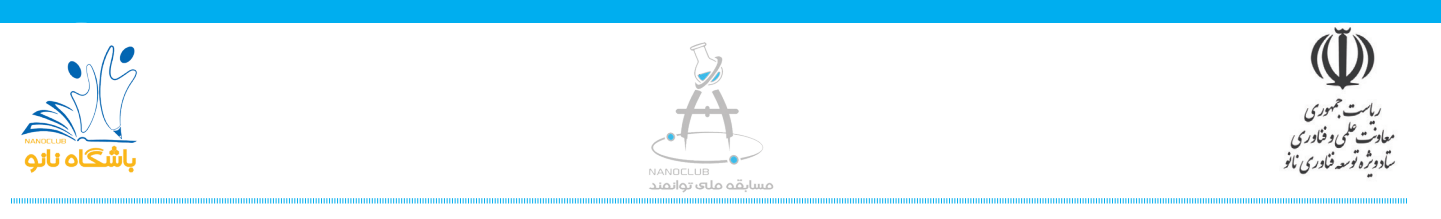

۷- پس از آن وارد درگاه پرداخت شده و اطلاعات مورد نظر را وارد نمایید و مبلغ ثبت نام را واریز کنید.

| ريال ۲۰۰,۰۰۰       |                 |   |                  |              |                         |     | ت کارت      |
|--------------------|-----------------|---|------------------|--------------|-------------------------|-----|-------------|
| خريد               | نوع عمليات      |   | U <sup>2</sup>   | صفحه كليد اه | XXXX-XXXX-XXXX-XX       | xx  | شماره کارت  |
| باشگاه نانو        | نام فروشگاه     | 6 | 2                | 4            |                         |     | C\          |
| 1575099            | شماره ترمینال   | 3 | 7                | 0            | سال                     | ماه | خ انقضا     |
| FE9F900            | شماره پذیرنده   | 8 | 1                | 5            |                         |     |             |
| http://nanoclub.ir | وب سایت فروشگاه | 0 | 9                | <i>→</i>     | <i>≈</i> 07 <b>4</b> 32 |     | ت امنیتی    |
|                    |                 |   |                  | -            | دریافت رمز پویا         |     | 209         |
|                    |                 |   | پاک کردن اطلاعات |              |                         |     | ں (اختیاری) |
|                    |                 |   |                  |              | انصراف                  |     | بدلف        |

۸- پس از پرداخت، مجدد وارد صفحه مسابقه ملی توانمند شوید و وضعیت ثبت نام خود را مشاهده نمایید.

| فعاليت                 | تعداد فعاليت | زمان پايان          | زمان شروع           | عنوان توانمند              | رديف |
|------------------------|--------------|---------------------|---------------------|----------------------------|------|
| فعالیت ها (ثبت نام شده | 1            | 23:59:00 1399-11-15 | 08:00:00 1399-09-22 | چهارمین مسابقه ملی توانمند | 1    |
|                        |              |                     |                     |                            |      |